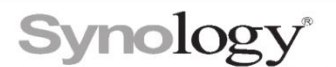

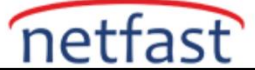

### Synology Link Aggregation(Bond)

Synology NAS çoklu LAN'ı destekler ve bu LAN arayüzlerini Link Aggregation teknolojisini kullanarak birleştirmenize olanak tanır. Link Aggregation, birden çok ağ arayüzünü toplayarak Synology NAS sunucunuzun bant genişliğini artırır ve bağlantının kesilmesi durumunda ağ bağlantısını sürdürmek için trafik yük devretme sağlar.

LAN arayüzleriniz birleştirildikten sonra, diğer arayüzlerde (LAN veya PPPoE gibi) yaptığınız gibi yapılandırılabilen, **Denetim Masası > Ağ > Ağ Arayüzü altında Bond** adlı yeni bir arayüz göreceksiniz.

#### Not:

- Bağlantı Toplama yalnızca en az iki LAN bağlantı noktasına sahip modellerde mevcuttur.
- Bağlantı Toplama etkinleştirildiğinde, ağ trafiği bağlı her cihaz için otomatik olarak ayarlanır ve dengelenir.
- Ağ arabirimleri birden çok switche bağlıysa, switch portlarının aynı LAN veya VLAN'da olduğundan emin olun.

#### Birden fazla LAN'ı Link Aggregation ile birleştirmek için:

- 1. Denetim Masası > Ağ > Ağ Arayüzü'ne gidin . Oluştur > Bond Oluştur öğesine tıklayın .
- 2. İstediğiniz modu seçin.

|                                                     |                                  | the second state of the second state - the second | 9 |
|-----------------------------------------------------|----------------------------------|---------------------------------------------------|---|
| Denetim Masası                                      |                                  |                                                   |   |
| 1 Q Ara                                             | Gene Ağ Arabirimi Trafik Kontrol | Statik Yol Bağlantı                               |   |
| 🛆 Dosya Paylaşımı                                   | Oluştur - Düzenle Sil Bağlan     | Yönet -                                           |   |
| 📘 Paylaştırılmış Klasör                             | Bond oluştur                     | DHCP                                              |   |
| 🔁 Dosya Hizmetleri                                  | titt profili olaytar             | 10.10.0.101                                       |   |
| 🚢 Kullanıcı ve Grup                                 | Bağlı değil                      | DHCP<br>169.254.30.53                             |   |
| 📑 Etki Alanı/LDAP                                   | Bağlı değil                      | DHCP<br>169.254.157.232                           |   |
| <ul> <li>Bağlantı</li> <li>Harici Erişim</li> </ul> | e LAN 4<br>Bagir degil           | DHCP<br>169.254.56.206                            |   |
| 🕎 Ağ                                                | ••> PPPoE<br>Bağlı değil         |                                                   |   |
| 🤣 Güvenlik                                          |                                  |                                                   |   |
| Terminal ve SNMP                                    |                                  |                                                   |   |
| ∧ Sistem                                            |                                  |                                                   |   |
| 🜖 Bilgi Merkezi                                     |                                  |                                                   |   |
| 🛃 Oturum Açma Portalı                               |                                  |                                                   |   |
| Bölgesel Seçenekler                                 |                                  |                                                   |   |

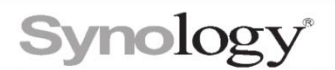

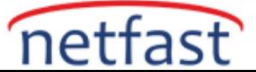

# Mod açıklamaları:

**Uyarlanabilir Yük Dengeleme** : Bu mod, switch Link Aggregation'ı desteklese de desteklemese de Synology NAS sunucunuz tarafından alınan ve gönderilen ağ trafiğini optimize eder. Beklenmeyen hatalardan kaçınmak için, desteklense bile lütfen switchde Bağlantı Toplama'yı etkinleştirmeyin.

**IEEE 802.3ad Dinamik Bağlantı Toplama** : Bu mod, Synology NAS'ınız tarafından alınan ve gönderilen ağ trafiğini optimize eder ve switchlerde IEEE 802.3ad (Dinamik) Bağlantı Toplama (LACP, 802.1AX) etkinleştirilmesini gerektirir. Birden fazla switch kullanılıyorsa, bu switchlerin istiflenebilir olması ve uygun şekilde yapılandırılması gerekir.

**Balance XOR** : Bu mod, Synology NAS'ınız tarafından alınan ve gönderilen ağ trafiğini dengeler ve switchlerde Statik Bağlantı Toplamasının etkinleştirilmesini gerektirir. Birden fazla switch kullanılıyorsa, bu switchlerin istiflenebilir olması ve uygun şekilde yapılandırılması gerekir. Switch, Link Aggregation'ı desteklemiyorsa, Synology NAS'ınız tarafından gönderilen trafik yine de dengelenebilir. Bu mod ile kayıp bağlantılar tespit edilebilir ancak nedeni tespit edilemez (örn. Ethernet kabloları çıkarıldığında veya switch yanlış yapılandırıldığında).

**Etkin/Beklemede** : Bu mod, Synology NAS sunucunuza ağ hatası toleransı sağlar. Yani, aktif ağ arabirimi çöktüğünde, ağ bağlantısını sürdürmek için diğer LAN bağlantı noktalarından biri görevi devralacaktır. Bu modu, anahtarı yapılandırmadan veya IEEE 802.3ad Link Aggregation'ı destekleyen bir switchle seçebilirsiniz.

#### Open vSwitch'i etkinleştirdiyseniz, aşağıdaki modlardan birini seçebilirsiniz:

**Balance-SLB** : Bu mod, belirli ağ switchleri için destek gerektirmeden ağ trafiğini dengeler ve iki switch arasındaki bağlantıyı sağlar.

**Balance-TCP** : Bu mod, Dynamic Link Aggregation (IEEE 802.3ad LACP) olarak yapılandırılan switchlerle bağlantıyı etkinleştirir. Birden fazla switch kullanılıyorsa, bunlar istiflenebilir ve uygun şekilde yapılandırılmış olmalıdır.

**Aktif/Yedekleme Modu** : Bu mod, Synology NAS sunucunuza iki ağ arayüzü kullanarak ağ hatası toleransı sağlar. Aktif ağ arabirimi arızalandığında, ağ bağlantısını sürdürmek için diğeri görevi devralacaktır. Switchi yapılandırmadan bu modu seçebilirsiniz.

- 3. Bağlantı Toplama oluşturmak için arayüzleri seçin.
- 4. IP adresini, alt ağ maskesini ve ağ geçidini girerek IP ayarlarını yapılandırın. Aşağıdaki isteğe bağlı ayarları etkinleştirmek için de işaretleyebilirsiniz: Varsayılan ağ geçidi olarak ayarla, Jumbo Frame Etkinleştir veya VLAN'ı Etkinleştir . Değişiklikleri kaydetmek için Uygula'yı tıklayın.
- 5. Bittiğinde, yeni arabirim Bond 1'i Ağ Arabirimi listesinde görebilirsiniz.

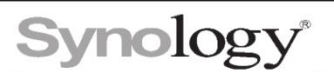

Denetim Mas 1 Q Ara

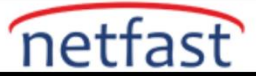

🗧 🧠 🚨 🔍

| **                               |                                    | A. S. Jan Jan                                                                                                | 🧠 🛓 🖬 Q      |
|----------------------------------|------------------------------------|----------------------------------------------------------------------------------------------------|--------------|
| Denetim Masası                   |                                    |                                                                                                    | ? — 🖻 X      |
| Ara                              | Genel <mark>Ağ Arabirimi</mark> Tı | Link Aggregation's Etkinlestir X                                                                             |              |
| 🛆 Dosya Paylaşımı                | Oluştur - Düzenle                  | Link Aggregation Modu                                                                                        |              |
| 🔁 Paylaştırılmış Klasör          | LAN 1                              |                                                                                                    | ~            |
| 😒 Dosya Hizmetleri               | Bağlı                              | Adaptif Yük Dengeleme                                                                                        |              |
| <mark>ẻ</mark> Kullanıcı ve Grup | Bağlı değil                        | Özel bir ağ anahtarı desteği gerektirmez.                                                                    | ~            |
| Etki Alanı/LDAP                  | LAN 3                              | IEEE 802.3ad Dinamik Link Aggregation i                                                                      |              |
| é. Počlovti                      | Bağlı değil                        | Dinamik Link Aggregation halinde yapılandırılan sviçleri bağlamak için kullanılır (IEEE                      | ~<br>        |
| S Harici Erişim                  | Bağlı değil                        | Denge XOR                                                                                                    | $\checkmark$ |
| 🏠 Ağ                             | ••> PPPoE<br>Baðli deðil           | Statik Link Aggregation halinde yapılandırılan sviçleri bağlamak için kullanılır (IEEE<br>802.3ad draft v1). | ~            |
| 🥏 Güvenlik                       |                                    | Aktif/Bekleme                                                                                                |              |
| > Terminal ve SNMP               |                                    | Yalnızca hata tolerası sunar.                                                                                |              |
| ∧ Sistem                         |                                    |                                                                                                    |              |
| Bilgi Merkezi                    |                                    |                                                                                                    |              |
| 🛃 Oturum Açma Portalı            |                                    | lieri                                                                                                    |              |
| 🏹 Bölgesel Seçenekler            |                                    |                                                                                                    |              |

| Genel Ağ  | Arabirimi | Tr | tick to constant the state of the |  | ~ |
|-----------|-----------|----|-----------------------------------|--|---|
| Oluştur + | Düzenle   | l  | Fiziksel aygıtlar                 |  |   |

| 1 Q Ara               | Genel  | Ağ Arabirimi                | Tr | Link Aggreg | jation'ı Etkinleştir |                               |       |
|-----------------------|--------|-----------------------------|----|-------------|----------------------|-------------------------------|-------|
| ∧ Dosya Paylaşımı     | Oluştı | ur • Düzenle                | 1  | Fizikco     | al avgitlar          |                               |       |
| Paylaştırılmış Klasör |        | LAN 1                       |    | T IZIK3C    | araygidar            |                               |       |
| 🔄 Dosya Hizmetleri    | -      | Bağlı                       |    |             | İsim *               | Aň Durumu                     |       |
| 🚢 Kullanıcı ve Grup   |        | LAN 2<br>Bağlı değil        |    |             | LAN 1                | 1000 Mbps, Tam çift yönlü, MT | ω     |
| 🛓 Etki Alanı/LDAP     |        | LAN 3                       | 1  |             | LAN 2                |                               |       |
| △ Bağlantı            |        | Bağlı değil                 |    |             | LAN 4                |                               |       |
| 💊 Harici Erişim       | ••     | <b>LAN 4</b><br>Bağlı değil |    |             |                      |                               |       |
| 🏠 Ağ                  | >      | PPPoE                       | 1  |             |                      |                               |       |
| 🥑 Güvenlik            |        |                             |    |             |                      |                               |       |
| Terminal ve SNMP      |        |                             |    |             |                      |                               |       |
| ∧ Sistem              |        |                             |    |             |                      |                               |       |
| 🜖 Bilgi Merkezi       |        |                             |    |             |                      |                               |       |
| 🛃 Oturum Açma Portalı |        |                             |    |             |                      | Geri                          | lleri |
| 🇞 Bölgesel Seçenekler |        |                             |    |             |                      |                               | _     |
| Bildirim              |        |                             |    |             |                      |                               |       |

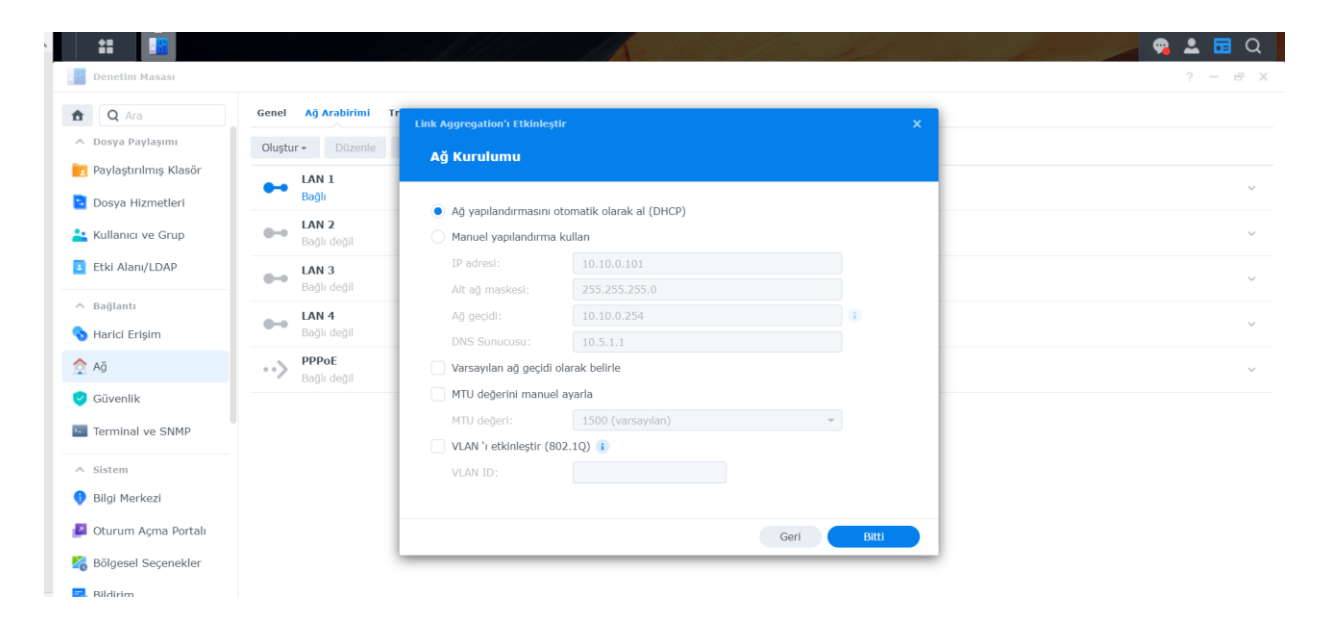

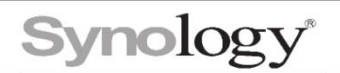

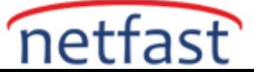

# Bağlantı Toplama ayarlarını düzenlemek için:

- 1. Bağlantı Toplama modunu değiştirmek veya fiziksel cihazların bilgilerini görüntülemek için Denetim Masası > Ağ > Ağ Arayüzü seçeneğine gidin .
- 2. Bond 1 arabirimini seçin ve Düzenle düğmesine tıklayın.
- 3. İstenen ayarları düzenlemek için ilgili sekmelere gidin.

| Denetim Masasi                   |                                                                                                    |   |
|----------------------------------|----------------------------------------------------------------------------------------------------|---|
| Q Ara Genel                      | Planet                                                                                                    |   |
| Dosya Paylaşımı Oluştur •        | Düzer                                                                                                    | ~ |
| Paylaştırılmış Klasör Bond       | Link Addregation Modu IPv4 IPv6 802.1X                                                                         | - |
| Dosya Hizmetleri Bağlı           | Adaptif Yük Dengeleme                                                                                          |   |
| Kullanıcı ve Grup EAN 3<br>Bağlı | Özel bir ağ anahtarı desteği gerektirmez.<br>eğil                                                              |   |
| Etki Alanı/LDAP                  | IEEE 802.3ad Dinamik Link Aggregation 1                                                                        |   |
| Bağlı                            | eğil Dinamik Link Aggregation halinde yapılandırılan sviçleri bağlamak için kullanılır (IEEE 802.3ad LACP).    |   |
| Bağlantı PPPo                    | O Denge XOR                                                                                                    |   |
| Harici Erişim Bağlı              | eğil Statik Link Aggregation halinde yapılandırılan sviçleri bağlamak için kullanılır (IEEE 802.3ad draft v1). |   |
| Ağ                               | Aktif/Bekleme                                                                                                  |   |
| Güvenlik                         | Yalnızca hata tolerası sunar.                                                                                  |   |
| Terminal ve SNMP                 |                                                                                                    |   |
| Sistem                           |                                                                                                    |   |
| Bilgi Merkezi                    |                                                                                                    |   |
| Oturum Acma Portalı              | total Tamam                                                                                                    |   |
| -<br>Bölgesel Secenekler         | *hou                                                                                                    |   |

# Link Aggregation'ı kaldırmak için:

- Denetim Masası > Ağ > Ağ Arayüzü'ne gidin.
- Bond 1 arayüzünü seçin ve Sil düğmesine tıklayın.
- Bittiğinde, Ağ Arayüzü listesinde iki ayrı LAN arayüzünü göreceksiniz.

| Q Ara<br>Dosya Paylaşımı<br>Paylaştırılmış Klasör | Genel Ağ Arabirimi Textile Kautrol<br>Oluştur - Düzenle Sil Bağla | Statik Yol Baglantı<br>n Yünet •                                                 |   |
|---------------------------------------------------|-------------------------------------------------------------------|----------------------------------------------------------------------------------|---|
| Dosya Paylaşımı<br>Paylaştırılmış Klasör          | Oluştur - Düzenle Sil Bağla                                       | n Yönet -                                                                        |   |
| Paylaştırılmış Klasör                             | Bond 1                                                            |                                                                                  |   |
|                                                   |                                                                   | DHCP                                                                             |   |
| Dosya Hizmetleri                                  | Bağlı                                                             | 10.10.0.101                                                                      |   |
| Kullanıcı ve Grup                                 | Bağlı değil                                                       | DHCP<br>169.254.157.232                                                          | ~ |
| Etki Alanı/LDAP                                   | e LAN 4<br>Bağlı değil                                            | Duch                                                                             |   |
| Bağlantı                                          | BU a                                                              | rabirimin kaldırılması güvenlik duvarı kuralları ve PPPoE bağlantısı gibi ilgili |   |
| Harici Erişim                                     | ••> Bağlı değil hizm                                              | netleri engelleyecektir. Devam etmek istediğinizden emin misiniz?                |   |
| Ağ                                                |                                                                   | İptal SI                                                                         |   |
| Güvenlik                                          |                                                                   |                                                                                  |   |
| Terminal ve SNMP                                  |                                                                   |                                                                                  |   |
| Sistem                                            |                                                                   |                                                                                  |   |
| Bilgi Merkezi                                     |                                                                   |                                                                                  |   |